# **Erledigt** Ein paar Frage eines Neuling / Erstes Projekt?

## Beitrag von "Lucky82" vom 25. Februar 2020, 16:22

Servus beinand,

da ich nun schon ein paar Tage, auch ohne Anmeldung, hier rumsurfe, möchte ich mich mit dem Thema Hackintosh auseinenderseten.

Ich habe leider absolut keine Ahnung wie ich das nun angreiffen soll... irgendwie ist mir das momentan zu viel input bzw hab mich "doof"-gelesen.

- Ich hab mal den Rechner, der für macOS zur Verfügung stände, in mein Profil eingetragen. Hoffe das passt alles so.

Zu meinen Frage:

- Im Apple-Store find ich nur macOS "Lion" als digitale Lizenz, passt das auch wenn ich diese kaufe?

- Mac zugriff hab ich keinen, zur Not such ich jemanden

- Als HDD hätte ich eine ST3500418AS (Seagate Barracuda 500GB). Funktioniert das?

- ich blicke das mit den kexte(n) irgendwie überhaupt nicht. Das es "Treiber" sind versteh ich, aber worauf muss ich dann schauen damit ich ein EFI (?) bauen kann?

Mein Wunsch wäre am Ende dann Mojave/Catalina.

Danke euch schonmal

PS: Ich entschuldige mich gleich vorab falls es das falsche Forum ist oder noch Infos fehlen.

PPS: Und nochmals Sorry, irgendwie ist gerade zuviel Input durch lesen da als das es bei mir

#### Beitrag von "Nightflyer" vom 25. Februar 2020, 16:40

n

Herzlich willkommen im <sup>G</sup>

Hilfe wirst du sicher bald aus der AMD Ecke bekommen.

Ich würde dir aber zu einer SSD raten, auch wenn HDD zur Not funktioniert.

MacOS macht aber nur auf einer SSD richtig Spass

#### Beitrag von "ralf." vom 25. Februar 2020, 16:40

Bei der Grafikkarte solltest du noch mal nach dem genauen Modell schauen.

Die Installation kannst du so durchführen HowTo: RYZEN - El Capitan - Catalina

Da es im Appstore nicht mehr so viele Lizenzen zu kaufen gibt, ist das nicht so relevant.

#### Beitrag von "Lucky82" vom 25. Februar 2020, 16:48

Danke euch ihr beiden.

Ja SSD hätte ich mir eigentlich auch gedacht, aber da ist aktuell Windows 10 drauf und das wollte ich noch nicht opfern solange ich nicht weiss ob ich das hinbekomme.

Ich versuch mich mal mit dem link von ralf.

Wegen der Lizenz noch, also kann ich die Lion kaufen ?

#### Beitrag von "umax1980" vom 25. Februar 2020, 16:50

Du kannst natürlich eine HDD nutzen, zum probieren reicht das sicherlich. Aber ne kleine SSD mit 120GB ist ja mittlerweile für kleines Geld erhältlich. Macht dann eindeutig mehr Spaß.

## Beitrag von "Nightflyer" vom 25. Februar 2020, 16:50

#### Zitat von Lucky82

kann ich die Lion kaufen ?

ist deine Entscheidung 😌

Apple wird nicht nachfragen.

Wichtiger ist dass der Installer aus legalen Quellen stammt, was ja hier der Fall ist

## Beitrag von "ralf." vom 25. Februar 2020, 16:52

https://www.apple.com/de/shop/product/D6106ZM/A/os-x-lion

Bei einer mechanischen Platte solltest maximal Mojave installieren, und den Unsolid.kext benutzen, damit der Installer kein APFS benuzt

#### Beitrag von "Lucky82" vom 25. Februar 2020, 16:54

Zitat von ralf.

https://www.apple.com/de/shop/product/D6106ZM/A/os-x-lion

Bei einer mechanischen Platte solltest maximal Mojave installieren, und den Unsolid.kext benutzen, damit der Installer kein APFS benuzt

Ich könnte auf die schnelle eine Samsung EVO 840 250GB auftreiben, passt wahrscheinlich oder?

# Beitrag von "ralf." vom 25. Februar 2020, 16:56

ja, die sollte gehen

## Beitrag von "Lucky82" vom 25. Februar 2020, 16:57

Super, danke euch allen.

Dann arbeite ich mal die Anleitung von ralf durch und melde mich dann wieder.

Danke soweit fürs erste 😌

Edit:

<u>ralf.</u> Wegen der Grafikkarte, sorry hatte es überlesen: Tul Radeon R9 280X GPU: Tahiti XT - meintest du das ?

## Beitrag von "ralf." vom 25. Februar 2020, 18:43

Schau mal in den Thread von kuckkuck

<u>R9 280x</u>

## Beitrag von "Lucky82" vom 26. Februar 2020, 17:07

Servus,

ich bekomme das im angehängten Bild als fehler...

Edit: Hab mal nachgefragt was mit der SSD gemacht wurde, da wurde vor Jahren mal versucht macOS zu installieren. Vielleicht hilft das ja

## Beitrag von "Nightflyer" vom 26. Februar 2020, 18:17

Was hast du denn bisher gemacht mit der SSD? Neu formatiert? Und Wie und womit?

## Beitrag von "ralf." vom 26. Februar 2020, 18:18

@Lucky82

wechsel mal den USB-Anschluss

## Beitrag von "Lucky82" vom 27. Februar 2020, 09:44

Zitat von Nightflyer

Was hast du denn bisher gemacht mit der SSD? Neu formatiert? Und Wie und womit?

Servus,

Ich nix, ist eine gebrauchte von nem Bekannten.

Sollte ich die vorab formatieren? Wenn ja welches Format und welches Tool würde da infrage kommen?

ralf. Ich teste das heute Abend gleich mal

Edit: wenn ich die formatier kann ich ja dann eigentlich den efi Ordner und die boot datei von dem zweiten Stick gleich auf die Platte packen oder?

## Beitrag von "ralf." vom 27. Februar 2020, 13:09

EDIT: du hast doch ein UEFI-Board. Dann nur den EFI-Ordner kopieren

## Beitrag von "Lucky82" vom 27. Februar 2020, 16:41

Also in das Menü im Anhang komm ich nun, aber dort wird mir keine SSD angezeigt.

Hab mit schon den link mit SATA-Kexten angeschaut, versteh den aber leider nicht.

Bin dafür noch zu neu in der Materie.

Im Bios hab ich: Onchip SATA Controller - Enabled

OnChip SATA Type - AHCI

## Beitrag von "ralf." vom 27. Februar 2020, 17:54

Ich Zitiere mal aus der Anleitung:

Spoiler anzeigen

#### Beitrag von "Lucky82" vom 27. Februar 2020, 18:09

Hmm genau das hab ich eigentlich gemacht.

Ich starte morgen mal von neuem und formatiert die SSD auch gleich nochmal auf FAT32

<u>ralf.</u> Servus, ins Menü komm ich nun, aber der sagt ich hab kein Netzwerk. LAN ist angeschlossen und bin direkt am Router.

Edit: Router Neustart dann ging es

Edit2: Also Bildschirm bleibt nach dem Download schwarz

#### Beitrag von "ralf." vom 28. Februar 2020, 15:50

"bleibt nach dem Download schwarz"

Kann dir da nicht folgen... Ein bisschen genauer wäre gut....

## Beitrag von "Lucky82" vom 28. Februar 2020, 19:00

Also wenn der Restore Download fertig ist, flackert der Bildschirm kurz und dann ist kein Bild mehr da.

Ich hab den schon laufen lassen, aber nach etwa 1 Stunde immer noch kein Bild.

Hab die GraKa kurz in einen anderen Rechner um zu testen ob mit der was nicht stimmt, aber alles ok.

Hab das Szenario gerade noch einmal mit einem anderen Bildschirm gemacht, selber Effekt.

Glaub ich bin zu doof dafür 😟

#### Beitrag von "ralf." vom 28. Februar 2020, 19:04

Mal die Spacetaste gedrückt? Jedenfalls, falls der Monitor sich in den Energiesparmodus versetzen sollte, verhindere das, durch ab und zu bewegen der Maus oder so.

Wenn der Download fertig ist, startet der PC doch sowieso neu. Und wenn nicht dann neu starten und im OC-Menü sollte ein neuer Eintrag sein.

## Beitrag von "Lucky82" vom 28. Februar 2020, 19:24

Jop, gemacht. Energieaparmodus hab ich ausgeschaltet, hab den wieder auf dem Fernseher da auf dem Monitor ebenfalls das selbe kommt.

Hab mal nen USB Hub dran gehängt, nun komm ich schon soweit wie man auf dem Bild im Anhang sieht

EDIT: Installation läuft nun

#### Beitrag von "ralf." vom 28. Februar 2020, 19:29

Der Fehler auf dem Bild kommt jetzt nicht mehr?

#### Beitrag von "Lucky82" vom 28. Februar 2020, 19:31

Aktuell nicht, nein.

Er installiert jetzt ganz brav...

Ich kann leider erst gegen Mitternacht nachschauen was weiterhin passiert, muss was erledigen.

Also wenn das Ding mal läuft und dann alles passt schreib ich am Ende des Beitrags mal meine Odyssee zusammen, vielleicht hilft das ja dem ein oder anderen dann.

<u>ralf.</u> Also bis zum setup mit Data & Privacy- > Continue komm ich, dann ist wieder der Bildschirm weg und wenn ich neu boote hab ich dann das Menü mit den 4 Punkten (1.Macos 2. Recovery usw.) immer wieder, also eine Schleife

#### Beitrag von "ralf." vom 28. Februar 2020, 22:58

Da gibt es ne Lösung für

von @Franziska1993

Mojave Installer Crash - Vanilla Install

und

https://www.insanelymac.com/fo...ndComment&comment=2658085

## Beitrag von "Lucky82" vom 29. Februar 2020, 09:45

Servus, also ich versteht was ich machen muss.

Aber wie komm ich denn in das Terminal?

Das ich den Parameter - s brauch ist klar, nur wo?

## Beitrag von "ralf." vom 29. Februar 2020, 10:46

Bootlags kann man bei OC in die config.plist eintragen hier in der Zeile. Plist editor

| ▼ NVRAM              | Die      | ctionary | (4 i |
|----------------------|----------|----------|------|
| ▼ Add                | Die      | ctionary | (2 i |
| 4D1EDE05-38C7-4A6A-  | 9CC6 Die | ctionary | (1 i |
| ▼7C436110-AB2A-4BBB- | A880 Die | ctionary | (2 i |
| boot-args            | OO Str   | ring 🗘   | -V   |

## Beitrag von "Lucky82" vom 1. März 2020, 16:15

Danke dir.

Der will mir den Benutze nicht anlegen.

ich mach doch schritt für schritt im Terminal

oder überseh ich schon wieder etwas ?

Code

- 1. launchctl load /System/Library/LaunchDaemons/com.apple.opendirectoryd.plist
- 2.
- 3. dscl . -create /Users/temp

- 4. dscl . -create /Users/temp UserShell /bin/bash
- 5. dscl . -create /Users/temp RealName "Temp User"
- 6. dscl . -create /Users/temp UniqueID "510"
- 7. dscl . -create /Users/temp PrimaryGroupID 20
- 8. dscl . -create /Users/temp NFSHomeDirectory /Users/temp
- 9.
- 10. dscl . -passwd /Users/temp password
- 11. dscl . -append /Groups/admin GroupMembership temp
- 12.
- 13. dseditgroup -o edit -a temp -t user admin

Alles anzeigen

Edit: Hab es nun einmal mit sudo vor jedem Befehl und einmal ohne sudo vor jedem Befehl versucht.

Das ergebiss ist bei Neustart immer ein leeres Anmeldefenster, also ohne eingetragenen Benutzer.

Manuell reinschreiben oder versuchen einen anderen auszuwählen, geht leider nicht.

Franziska schreibt das Sie in ein Verzeichnis wechseln muss, aber das liegt bei ihr an dem zweiten macos oder?

# Beitrag von "ralf." vom 1. März 2020, 18:06

Reinschreiben geht nicht?

Unter Passwort: password eintippen

Und bei user: Temp User

oder nichts

# Beitrag von "Lucky82" vom 1. März 2020, 19:37

Servus,

Also in die Felder schreiben geht, sorry bissl falsch ausgedrückt.

Wenn ich das per Hand eintrage passiert nix ausser das dass Passwort Fenster kurz wackelt.

Ich vermute der legt mir den Benutzer nicht richtig an, aber ich habs inzwischen nochmal komplett neu installiert, das setup dann bis einschließlich dem Data & Privacy gemacht.

Danach schmiert mir ja der Rechner ab.

Danach hab ich mit dem Bootstick (-s) gestartet.

Die Befehle eingegeben wie oben komplett in Code steht. ( ohne sudo oder irgend welchen anderen befehlen)

Und dann steh ich wieder vor dem selben Problem.

Ich glaub ich überseh irgendwas bedeutendes...

Ich hab oben im Code nochmal genau abgeschrieben was ich schreibe, nicht das da irgendwo ein Schreibfehler ist.

Übrigens ralf. : Danke für deine Geduld mit mir

# Beitrag von "ralf." vom 1. März 2020, 20:36

Wenn das Fenster kurz wackelt, ist das eingetippte Passwort falsch.

Groß-KLeinschreibung beachten.

Wenn das absolut nicht klappen sollte, mit der Anmeldung könntest du auch HS in Virtualbox installieren. Da die Passwortabfrage abstellen. Und dann die Installation auf einen Stick oder SSD kopieren. <u>Anleitung: Mountain Lion - 10.12.3 und ab 10.13 in VirtualBox</u>

## Beitrag von "Nightflyer" vom 1. März 2020, 20:39

Sonderzeichen im Passwort? Vielleicht auch falsches Tastatur Layout

### Beitrag von "Lucky82" vom 1. März 2020, 23:56

Ich weiss nicht warum, aber jetzt nach der dritte neu-installation ging es, sogar ohne das ich den Fehler mit Data & Privacy hatte.

Bin nun auf dem Desktop von Catalina

Wie komm ich denn an den PlistEditor ohne den Appstore?

Beitrag von "ralf." vom 2. März 2020, 09:26

Tante google hilft da

https://www.macupdate.com/app/mac/14363/plistedit-pro

#### Beitrag von "Lucky82" vom 2. März 2020, 13:13

Danke schön, hatte es gefunden nur vergessen zu aktualisieren, sorry.

Wie bekomm ich denn HDMI Audio zum laufen?

## Beitrag von "ralf." vom 2. März 2020, 13:59

HDMI - für die Graka gibt es ja einen Experten. Audio allgemein ist in der Anleitung verlinkt: HowTo: RYZEN – El Capitan - Catalina

#### Beitrag von "Lucky82" vom 2. März 2020, 14:06

Danke dir

Bei dem eintragen in der config.plist, kann ich da einfach einen nehmen, wo keine kext abgelegt ist, und umschreiben oder sollte ich einen neuen Eintrag anlegen?

# Beitrag von "ralf." vom 2. März 2020, 14:11

probieren geht da über studieren. Immer eine Sicherheitskopie der plist anlegen

# Beitrag von "Lucky82" vom 2. März 2020, 14:26

Da hast du wohl recht.

Danke dir

<u>ralf.</u>

Edit: ich komm damit irgendwie nicht zurecht.

Die AppleALC.kext pack ich einmal in /S/L/E und in die EFI/OC/Kexts oder?

Dann setz ich in der config.plist die VoodooHDA.kext auf Enabled No und kopier mir den Stamm.

Danach ersetz ich im kopierten stamm die VoodooHDA durch AppleALC und enable on.

Als Neuling ist sowas echt fies zu bewerkstelligen 😶

## Beitrag von "ralf." vom 3. März 2020, 12:18

Ich packe Kexte normalerweise nicht in /S/L/E. Das wäre keine Vanilla-Installation.

/S/L/E ist Tonys Methode.

Es gibt eine Ausnahme für /S/L/E, bei einem nforceLan.kext bei meinem K10. Ansonsten bitte nichts in /S/L/E packen

Ich hab jetzt mal ne neue config.plist in der Anleitung, da brauchst du nur den einen Kext abhaken und den anderen anhaken.

## Beitrag von "Lucky82" vom 3. März 2020, 13:21

Danke

Hmm so wie ich das seh hast du nichts anderes gemacht als ich oder? Also in der config.plist

Bei dem boot Parameter (-v usw.) brauch ich ja dann nur das alcid=meinelayoutnummer hinzufügen, oder muss da was raus wenn ich die VoodooHDA.kext ausschalte?

Hab den kext wieder aus /S/L/E rausgenommen.

Nur zum Verständnis, so kann ich alles was ich an kexte brauch installieren?

#### Beitrag von "ralf." vom 3. März 2020, 13:34

Ja, und verschiedene werte mit alcid ausprobieren

#### Beitrag von "Lucky82" vom 10. März 2020, 16:37

Servus,

Wie bekomm ich eine externe Soundkarte (Behringer UMC204HD und/oder Focusrite Scarlet 2i2 3rd Gen.) zum laufen? Meine USB Ports funktionieren soweit ich das beurteilen kann, nur wird keine der beiden externen Soundkarten erkannt.

Wo setz ich am besten die Fehler-/Problemsuche an?

#### Beitrag von "bluebyte" vom 10. März 2020, 16:54

Lucky82 mit Focusrite Scarlet dürfte es eigentlich keine Problem geben. Habe das Focusrite Scarlett Solo Studio Pack 2nd. Es läuft bei mir am Lenovo T520 mit El Capitan und am GA-Z77-DS3H mit HighSierra/Mojave/Catalina per Plug&Play OOB.

# Beitrag von "ralf." vom 12. März 2020, 08:28

Mit der Focusrite Scarlet 2i2 gibt es aber oft probleme

#### Beitrag von "bluebyte" vom 12. März 2020, 08:32

<u>ralf.</u> hattest du es auch schon am Laufen? Welche Probleme hattest du damit? Unter Windows hatte ich damit noch nie Probleme. Oder siehst du bei <u>Lucky82</u> ein Mac OS stehen? Es wäre hilfreich, wenn er uns offebart, welches OS er nutzt. Wie schon erwähnt, läuft bei mir unter El Capitan bis Catalina.

Vielleicht wäre dieser link hilfreich (klein aber fein) ...

https://support.focusrite.com/...wird-nicht-am-Mac-erkannt

https://support.focusrite.com/...Catalina-10-15-nicht-mehr

https://support.focusrite.com/...ith-macOS-10-15-Catalina-

# Beitrag von "ralf." vom 12. März 2020, 10:55

Hab kein.

Ver 2i2 ist problematisch

#### Beitrag von "Lucky82" vom 12. März 2020, 12:41

<u>bluebyte</u> sorry fürs späte melden. macOS ist catalina. Wenn ich zu Hause bin trag ich das mal ein.

Ich schau mir die links dann mal durch, danke soweit